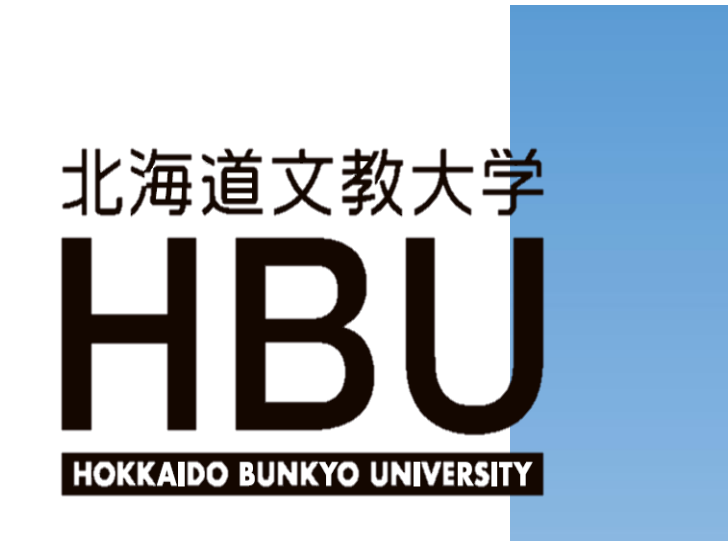

ポータルサイト

# Universal Passport

# 2021年度学生用マニュアル

## 学校法人 鶴岡学園

教務課・学生課 2021年4月1日

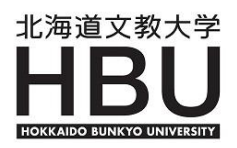

【目次】

| ポータルサイトの紹介<br>注意事項                                                                                                    | ••••      | 1<br>2 | ページ<br>ページ |
|----------------------------------------------------------------------------------------------------|-----------|--------|------------|
| <ol> <li>ログインをする         <ol> <li>コニパヘアクセスする</li> <li>コグイン画面の説明</li> <li>パスワード変更</li> <li>ユニパのメイン画面の説</li> <li>コニパのメニュー一覧</li> </ol> </li> </ol> | •••••     | 3      | ページ        |
| 2.個人情報<br>1】学籍情報照会<br>2】成績照会<br>3】学籍情報変更申請                                                                                                    | ••••      | 7      | ページ        |
| 3.履修登録<br>1】履修登録                                                                                                    | • • • • • | 12     | ページ        |
| <ul> <li>4.時間割</li> <li>1】学生時間割表</li> <li>2】時間割表(教員別)</li> <li>3】時間割表(全学科)</li> <li>4】試験時間割表</li> </ul>                                          | ••••      | 15     | ページ        |
| 5. 授業<br>1】シラバス照会<br>2】学生出欠情報確認                                                                                                    | ••••      | 16     | ページ        |
| 6. クラスプロファイル<br>1】WEBノート                                                                                                    | • • • • • | 18     | ページ        |
| WEBノートを活用しよう!                                                                                                    | • • • • • | 20     | ページ        |

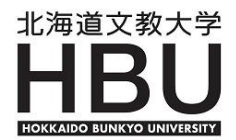

#### ポータルサイトの紹介

本Webシステムは、学生と教職員とのコミュニケーション向上と、学生一人ひとりに きめ細やかな指導とサポートを提供するために導入されました。 本Webシステムは、日本システム技術株式会社の大学向けポータルシステム 「UNIVERSAL PASSPORT EX(通称: UN | PA)を使用しています。

GAKUEN SERIES

本学の教職員は、「ユニパ」と呼んでいます。

### ユニパでできること

- •休講、補講情報の確認
- ・ 教室変更情報の確認
- 履修登録
- 履修している科目の時間割の参照
- ・ 学籍情報の参照
- ・ 出席状況の確認
- ・ 成績の確認
- ・シラバスの参照

ユニパでできることは他にもたくさんあります。 上記にあげたものが、よく使う機能なので、覚えておいてください。

休講や補講の情報は、ユニパでも確認できますがあくまでも学内掲示板の "補助"と考えてください。大学に来たら、まず掲示板を確認する習慣を付 けましょう。

## ■ 使用環境について

| 以下の環境に対応しています。               | 2                | 021年4月現在   |
|------------------------------|------------------|------------|
| ブラウザ                         | OS               | ディスプレイ     |
| Internet Explorer 11         | Windows7         | 解像度        |
| Edge 最新版                     | Windows8.1       | 1024×768以上 |
| Mozilla FireFox 最新版          | Windows10        |            |
| Google Chrome 最新版            | Mac OS X(10.9以上) |            |
| Safari 12まで(MacOSのみ<br>動作保証) |                  |            |

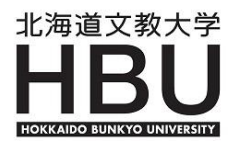

#### 注意事項

#### 注意してほしいこと

- 1)30分以上操作が無いと"タイムアウト"となります。"タイムアウト"となった場合 は、再度ログインしてください。
- 2) 個人情報を取り扱いますので、画面を表示したままパソコンから離れないでください。 パソコンから離れる場合は、<u>必ず画面を「ログアウト」して閉じてください</u>。 画面を表示したままにしておくと共有のパソコンなどの場合は履歴が残り成績や現住所など 様々な個人情報が他人に見られる可能性があります。
- 3)他人にPasswordを教えないでください。
- 4)本学で導入しているユニパは、デスクトップパソコン用に開発されたものであり、 スマートフォンやタブレットには完全に対応していません。したがって、スマートフォンや タブレットでの操作においては、動作の不具合や操作ミスが発生する場合があります。 表示された情報の閲覧には問題ありませんが、履修登録など特に重要な操作はデスクトップ パソコンから行ってください。 なお、スマートフォンやタブレットでの操作における不具合はサポートの対象外となります。

## ポップアップブロック機能について

Webブラウザやyahoo、googleなどのツールバーの[ポップアップブロック機能]を有効にしていると履修登録画面や各種掲示情報が表示されません。

ポップアップブロック機能を解除して使用してください。

ここでは I E(Microsoft Internet Explorer)の解除方法を説明します。

その他のポップアップブロック機能の解除の方法についてはそれぞれのWebブラウザのホームページ等で確認してください。

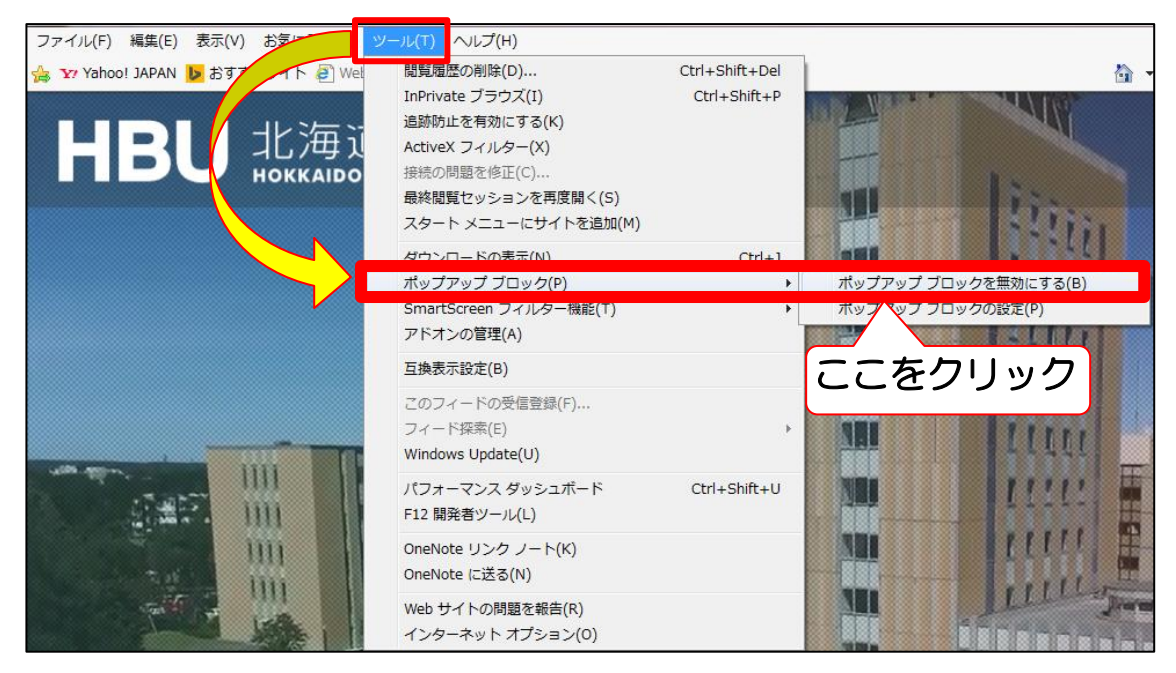

Internet Explorerを起動し、メニューバーの[ツール]-[ポップアップブロック] -[ポップアップブロックを無効にする]をクリックします。

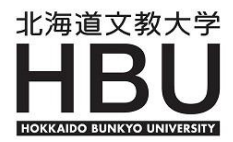

## 1. ログインをする

#### 1】 ユニパヘアクセスする

インターネット環境のあるパソコンから利用することができます。 大学のホームページにアクセスし「在学生・教職員の皆様へ」を選択します。 次の画面で、『授業関係』の項目にある「ユニバーサルパスポート」をクリックして下さい。 (CL教室で利用する場合は、各端末に登録している【お気に入り】の中の 『北海道文教大学ポータルサイト』をクリックして下さい。)

※[セキュリティの警告]画面が表示される場合は、 『OK』をクリックしてください。

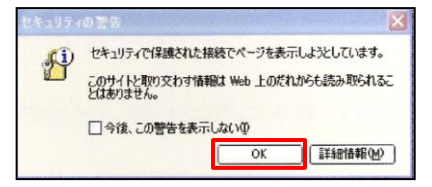

【参考】 利用しているWebブラウザのアドレスバーに下記のURLを直接入力する。

https://unipa-ap.do-bunkyodai.ac.jp/up/faces/login/Com00505A.jsp

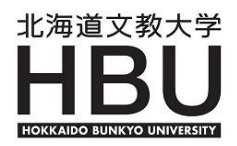

## 2】ログイン画面の説明

ログイン画面が表示されたら

- ① User ID(学籍番号) と Passwordを入力します。
- ② ログインボタンをクリックします。

パスワードは大文字/小文字を判別します。大文字/小文字を正しく入力してください。 ユーザーIDと初期パスワードは入学時に配付されます。

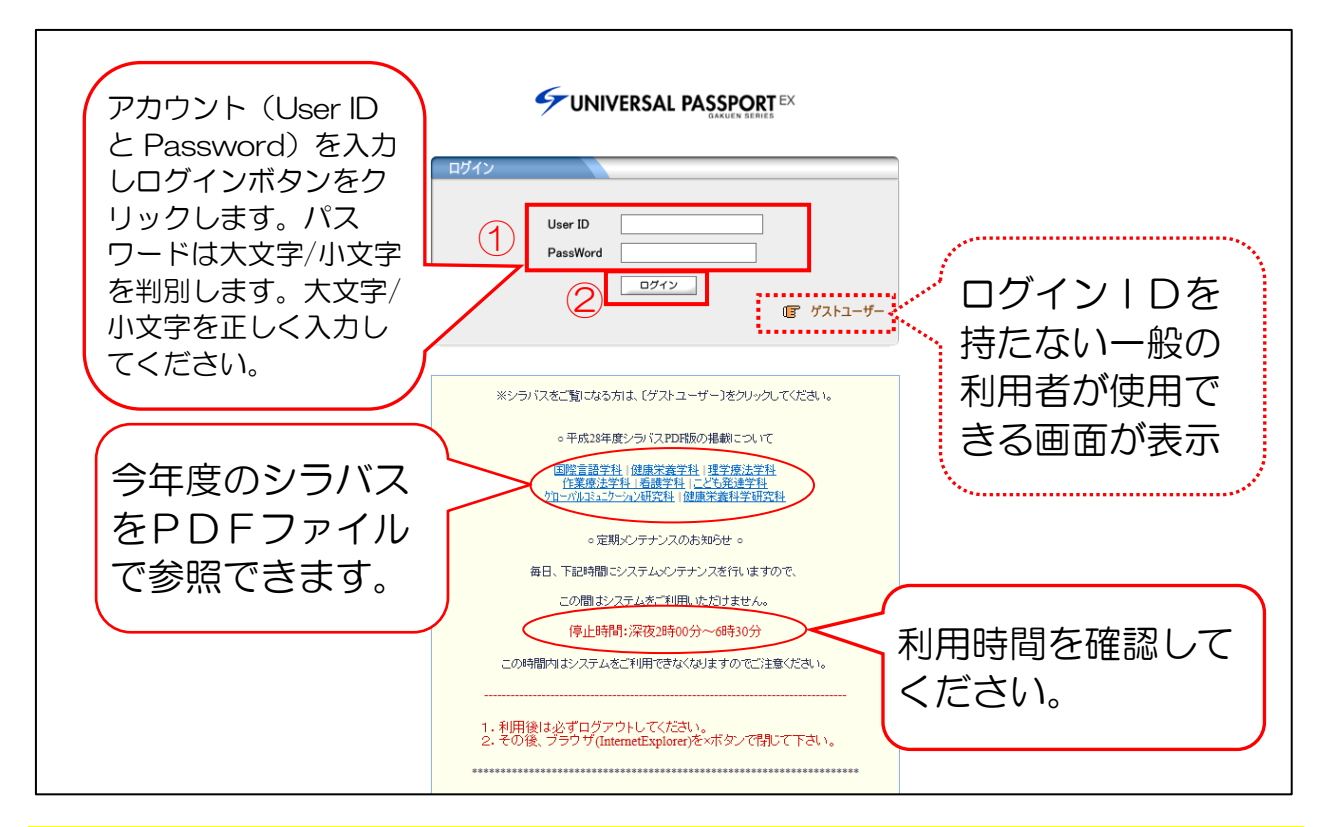

### 3】パスワード変更

ユニパでは、学生の学籍情報、出欠情報、成績情報など個人情報を取り扱いますので セキュリティ対策のため定期的にパスワード変更をしましょう。

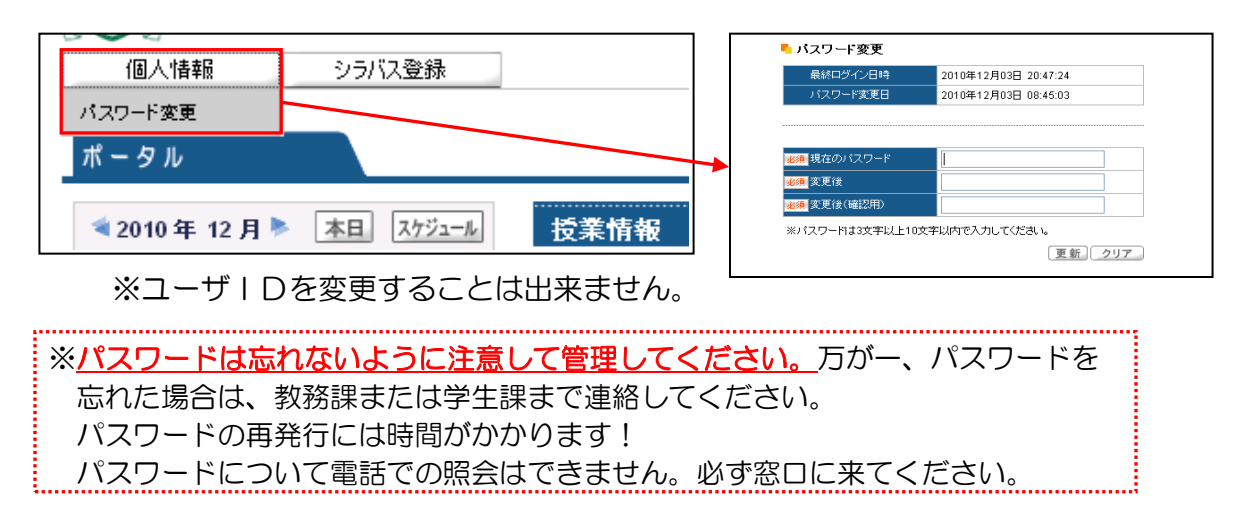

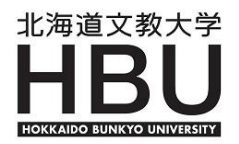

## 4】 ユニパのメイン画面の説明

ログインが完了すると、ユニパの《メイン画面》が表示されます。

| 個人情報 履修登録                                                                                                    | 時間割                                                                    | ホーム」メール設定                                                                 |
|----------------------------------------------------------------------------------------------------|------------------------------------------------------------------------|---------------------------------------------------------------------------|
| ポータル クラスプロファ・                                                                                                    | (1) (3)                                                                |                                                                           |
| 2015年4月     本目     2015年4月       日     火     水     本       日     1     2     3       6     7     8     9       スケジュールボタンかり<br>(非公開)を登録、印) | 授業情報<br>授業に関する情報です。<br>該当データがありません。<br>ら、個人の予定<br>副できます。               | <ul> <li>              そ種掲示情報(休講・補講・<br/>教室変更など)が表示されます。      </li> </ul> |
| <mark>授業情報</mark><br>4月1日(水)<br>該当する授業はありません<br>4月2日(木)<br>● 前期オリエンテーション                                                                  | 事務からのお知らせ<br>現在履修中の授業情報や大学<br>の予定行事が表示されます。                            |                                                                           |
| お気に入り<br>北海道文教大学<br>yahoo japan                                                                                                    | <b>全0件</b><br><b>学部学科情報</b><br><b>学部学科からのお知らせです。</b><br>現在、お知らせはありません。 |                                                                           |
| 編集ボタンから、お気にフ<br>Webサイトを登録できま <sup>-</sup>                                                                                                 | くりの<br>す。                                                              |                                                                           |

#### 1 XII-

利用したいメニューにマウスを合わせると各種機能が表示されます。 期間が限られているメニューは表示されないことがあります。

#### ② サイトマップ

利用可能な機能一覧が表示されます。

| ┗ サイトマップ |                                              |
|----------|----------------------------------------------|
| □/個人'情報  |                                              |
| ₽パスワード変更 | ログインしている本人が、バスワード変更を行うことができます。               |
| ₽シラバス登録  | シラバスの内容を登録します。登録した内容を公開イメージと同様の形で確認でき<br>ます。 |

- トップページ切替えタブ
   「ポータル」「クラスプロファイル」を選択します。
- ④ <u>スケジュール</u>

個人の予定を登録(非公開)、印刷できます。

- ⑤ <u>授業情報</u>
   現在履修中の授業情報や大学の予定行事が表示されます。
- ⑥ <u>お気に入り</u> 編集ボタンから、お気に入りのWebサイトを登録できます。
- ⑦ <u>授業情報</u>
   各種掲示情報(休講・補講・教室変更など)が表示されます。

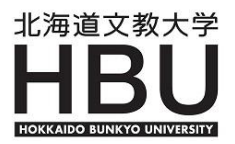

#### ※ 各種掲示情報について 休講・補講情報は、メール配信されません。そのつど、ユニパにログインして 確認してください。

① 休講(補講)連絡をクリックします。

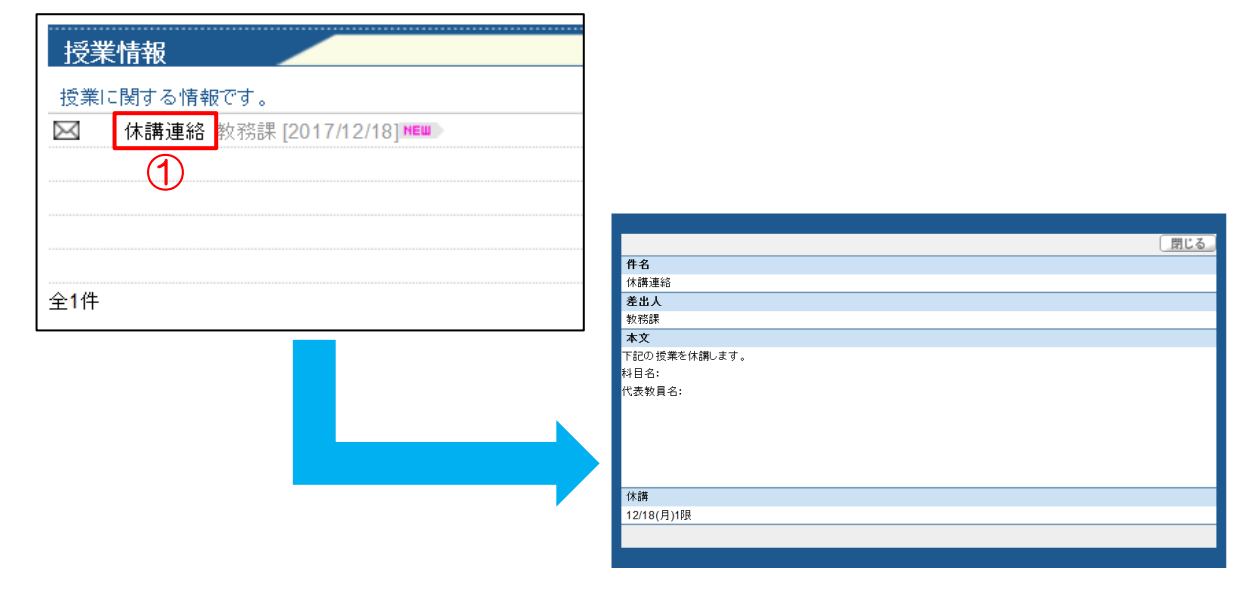

## 5] ユニパのメニュー一覧

『ポータル』、『クラスプロファイル』の2つのトップページで構成されています。 現在利用可能なユニパの機能をまとめたものが以下のとおりです。

| 【ポータル】              | 該当ページ |                                 |
|---------------------|-------|---------------------------------|
| ■個人情報               |       |                                 |
| 1.学籍情報照会            | P.7   | 大学に登録されている自分の情報を確認する。           |
| 2.成績照会              | P.10  | 成績を確認する。                        |
| 3.パスワード変更           | P.4   |                                 |
| 4.学籍情報変更申請          | P.11  | 大学に登録している現住所や電話番号の変更をする。        |
| ■履修登録               |       |                                 |
| 1.履修登録(期間限定機能)      | P.12  | 履修登録をする。                        |
| ■時間割                |       |                                 |
| 1.学生時間割表            | P.15  | 履修登録確定後の時間割表を参照する。              |
| 2.時間割表(教員別)         | P.15  | 各教員別の時間割表を参照する。                 |
| 3.時間割表(全学科)         | P.15  | 入学年度やカリキュラム学科ごとに時間割を参照する。       |
| 4.試験時間割表(期間限定機能)    | P.15  | 定期試験の時間割を参照する。(試験の一週間前から終了まで)   |
| ■授業                 |       |                                 |
| 1.シラバス照会            | P.16  | 授業のシラバスを参照する。                   |
| 2.学生出欠情報確認          | P.17  | 出欠の状況を参照する。                     |
| 3.授業評価アンケート(期間限定機能) | -     | 授業評価アンケートに回答する。また回答期間後は結果を参照する。 |
| 【クラスプロファイル】         |       |                                 |
| 1.授業評価アンケート(期間限定機能) | -     | 授業評価アンケートに回答する。また回答期間後は結果を参照する。 |
| 2.WEBノート            | P.18  | 授業内容等、履修している授業ごとにメモを登録する。       |
| 3.シラバス照会            | P.16  | 授業のシラバスを参照する。                   |

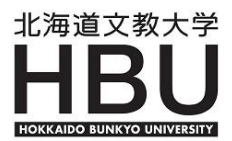

#### 2. 個人情報

## 1】 学籍情報照会

大学に登録されている自分の情報を確認することができます。

『個人情報』メニューにマウスを合わせ、各機能が表示されたら「学籍情報照会」をクリック します。

| 個人情報   |           | 授業 |
|--------|-----------|----|
| 学籍情報照会 |           |    |
| 成績照会   | クラスプロファイル |    |

表示されている項目の説明は以下のとおりです。

| ┗ 学籍情報照会                     |   |            |
|------------------------------|---|------------|
| 📭 所属·学年等                     |   |            |
| 学籍番号                         |   |            |
| 氏名                           |   |            |
| フリガナ                         |   |            |
| 英語氏名                         |   |            |
| 旧姓                           |   |            |
| 性別                           |   |            |
| 生年月日                         |   | 学科・学在 たど   |
| 国籍(日本以外)                     |   |            |
| 入学年度                         |   | 学生の基本情報です。 |
| 入学時の試験区分                     |   |            |
| 学部学科                         |   |            |
| 学年                           |   |            |
| 入学日付                         |   |            |
| 卒業予定年月                       |   |            |
| <b>賞罰</b>                    |   |            |
| <ul> <li>現住所・連絡先等</li> </ul> |   |            |
| 郵便番号                         |   |            |
| 住所                           |   | 現在住んでいる住所  |
| 電話番号                         |   | です 学生へ連終する |
| 携帯電話番号                       |   |            |
| PCメールアドレス                    |   | 除に使用します。   |
| 携帯メールアドレス                    |   |            |
|                              |   |            |
| 🤨 出身校                        |   |            |
| 出身高等学校等                      |   | 出身宣校の名称です  |
| その他出身校等(大学等)                 |   | 山夕向秋の石亦てり。 |
|                              |   |            |
| 🍨 進級・卒業について                  |   |            |
| 進級判定結果                       |   | 准級・卒業判定の   |
| 卒業見込判定結果                     | _ |            |
|                              |   | 結果です。      |
|                              |   |            |

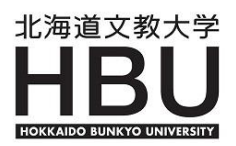

#### ≪前のページからの続き≫

| (保証人NO1)区分       (保証人NO1)本人との関係       (保証人NO1)郵便番号       (保証人NO1)郵便番号                                                                                                    |              |
|----------------------------------------------------------------------------------------------------|--------------|
| (保証人NO1)本人との関係     (保証人NO1)郵便番号       (保証人NO1)郵便番号     保証人の連絡先です                                                                                                    |              |
| (保証人NO1)郵便番号 保証人の連絡先です                                                                                                    |              |
|                                                                                                    | 0            |
| (縦ANO1)氏名 Participation Participation Part | •            |
| (保証人NO1)カナ Rtit 人NO1)カナ                                                                                                    | •            |
| (RELANO1)住所 緊急時に使用する場                                                                                                    | ŝ            |
| (保証人NO1)電話番号 があります。                                                                                                    |              |
| (保証人NO1) FAX番号 7.5 05 7 8 7 8                                                                                                    |              |
| (保証人NO1)携带電話番号                                                                                                    |              |
| (保証人NO1)保証人勤務先                                                                                                    |              |
| (保証人NO1)保証人勤務先TEL                                                                                                    |              |
|                                                                                                    | _            |
| • クラス(組)                                                                                                    |              |
| 組(クラス制の学科のみ)                                                                                                    | -            |
|                                                                                                    | 1            |
| • 指導教員について  任・アドバイザーの情                                                                                                    | 報            |
| 担当教員名                                                                                                    | TIA          |
| 担当開始日 ビタ。                                                                                                    |              |
| 担当終了予定日                                                                                                    |              |
|                                                                                                    | $\checkmark$ |
| ▶ 学籍異動等について                                                                                                    |              |
| <sup>進級・体学・留年等の履歴</sup> 通知 単語 単語 単語 単語 単語 単語 単語 単語 単語 単語 単語 単語 単語                                                                                                    | 記            |
|                                                                                                    |              |
| ●健康情報(2013年度以前入学者) 単化しより。                                                                                                    |              |
| 既往症                                                                                                    |              |
| 健康状態                                                                                                    |              |
|                                                                                                    |              |
| 健康情報(2014年度以降入学者)入学時)                                                                                                    |              |
| 既住症<br>大学に届け出ている                                                                                                    | )            |
| (病名(現在)) 健康状能や通院層の                                                                                                    | 汞            |
|                                                                                                    | E            |
| 自己対処方法 等です。                                                                                                    |              |
| その他の対処方法                                                                                                    |              |
|                                                                                                    | $ \frown $   |
| 特記事項                                                                                                    |              |

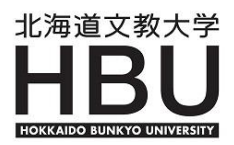

#### ≪前のページからの続き≫

| 🕨 定期健康診断結果 |                  |
|------------|------------------|
| 検査日        |                  |
| 身長(cm)     |                  |
|            |                  |
|            |                  |
|            |                  |
|            |                  |
|            |                  |
|            |                  |
|            |                  |
|            |                  |
|            |                  |
|            |                  |
|            | _ の結果を記載します。     |
|            |                  |
|            |                  |
|            | (適年度の結果は記載されません) |
|            |                  |
|            |                  |
|            |                  |
|            |                  |
|            |                  |
|            |                  |
|            |                  |
|            |                  |
| バネルA       |                  |
| バネルB       |                  |
|            |                  |
|            |                  |
|            |                  |
|            |                  |
|            | 2021年度抗体検査の      |
|            |                  |
|            | 結果を記載します。        |
|            |                  |
|            |                  |
|            | (過年度の結果は記載されません) |
|            |                  |
|            |                  |
|            |                  |
|            |                  |
|            |                  |
|            |                  |

ユニバーサルパスポートの「学籍情報照会」に登録されている住所や電話番号に大学 から連絡をします。住所や電話番号が変更になった場合は必ず登録してください。 (重要な連絡や書類が届かない等の自身への不利益が生じる場合があります。)

#### 【変更方法】

- 1. 学生情報および保証人情報を変更する場合
   ⇒学籍情報変更申請で変更をしてください。
   (詳細はP.11を参照)
- 2. 保証人自体を変更する場合
   ⇒学生課に申請をしてください。

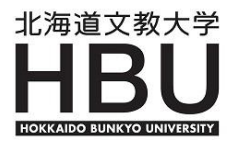

## 2】成績照会

現在までの成績とGPA値を確認することができます。

『個人情報』メニューにマウスを合わせ、各機能が表示されたら「成績照会」をクリック します。

| 個人情報     |        | 時間割      | 授業  |
|----------|--------|----------|-----|
| 学新椿砚会    |        |          |     |
| 成績照会     | クラスプロフ | アイル      |     |
| パスワード変更  |        | →◎光光水主力□ |     |
| 学籍情報変更申請 |        | 「文末旧報    | र त |

「表示パターン」と「表示設定」で、成績一覧の表示方法や表示項目を変更することができます。表示させたい項目にチェックを入れて、右端の「表示」ボタンを押します。 基本の表示パターンは【通常】に設定されています。

表示パターンで【年度学期別】を選択すると、修得した年度学期ごとに科目が表示されます。

表示パターン【通常】の例

| ▶ 表示パターン ●通常 ●年度学期別                                                                                                    |                                                     |          |              |                |                         |      |    |
|----------------------------------------------------------------------------------------------------|-----------------------------------------------------|----------|--------------|----------------|-------------------------|------|----|
| ▶ 表示設定   ☑ 評価名称 □ 素点 □ 出席率 ☑ 不合格科                                                                                                    | 18 🗹 R                                              | 夏修中科目    | 🖌 GP         | A 🔽 単位         | 修得状況欄                   |      | 表示 |
| 料日名                                                                                                    | 単位                                                  | 評価       | 年度           | 学期             |                         | 数冒氏系 |    |
| 教義科目                                                                                                    | 1 1.22                                              |          | 1.02         | 3 703          |                         |      | -  |
| 必修科目                                                                                                    | _                                                   |          |              |                |                         |      |    |
| 総合教養講座                                                                                                    |                                                     |          |              |                |                         |      |    |
| 選択科目                                                                                                    |                                                     |          |              |                |                         |      |    |
| 心理学概論                                                                                                    | _                                                   |          |              |                |                         |      |    |
| ★ 食生活論                                                                                                    |                                                     |          |              |                | -                       |      |    |
| <u> </u>                                                                                                    |                                                     |          |              |                |                         |      |    |
| スハハハクーノ 【十反子舟川□」】           ● 表示パターン         通常●年度学期別」           ● 表示設定         ☑ 評価名称 □ 素点 □ 出席率 ☑ 不合格科                                                                                                    | :目 ☑ 履                                              | 修中科目     | 🗹 GPA        | . 🗹 単位値        | 發得状況欄                   |      | 表示 |
|                                                                                                    | 目 ☑ 履<br>ます                                         | 修中科目     | <b>√</b> GPA | . 🗹 単位値<br>教員氏 | <sup>8</sup> 得状況欄<br>名  |      | 表示 |
|                                                                                                    | ·目 ☑ 願<br>ます                                        | 修中科目     | ☑ GPA        | . 🗹 単位値<br>教員氏 | 移得状況欄<br>名              |      | 表示 |
|                                                                                                    | E ☑ @                                               | 修中科目     | GPA          | . 🗹 単位値<br>教員氏 | 8得状況欄<br>名              | -    | 表示 |
|                                                                                                    | 目 ☑ 履<br>ます<br>単型<br>2.0                            |          | ✓ GPA        | . 🗹 単位備<br>教員氏 | 8得状況欄<br>名              | -    | 表示 |
| スハハバターン         (中皮子知内リ)           ●         表示(☆ーン)         ○通常(●年度学期期)           ●         表示設定         ● 評価名称         素点         □出席率         ● 不合格科           ●         2015年度前期         年度と学期が表示されました。           日日日         日日日         ●           教養科目         必修科目         総合教義講座           選択科目         ●         ● | 目 ☑ 履<br>ます<br>2.0                                  | 總中科目     | I GPA        | ☑ 単位確<br>教員氏   | 8得状況欄<br>名              | -    | 麦示 |
| スパハ・シーン              ・             ・                                                                                                    | 目<br>夏<br>夏<br>夏<br>夏<br>夏<br>夏<br>夏<br>夏<br>夏<br>夏 | 修中科目<br> | <b></b> GPA  | . ✓ 単位値<br>教員氏 | ෘ <del>ආ</del> 状況欄<br>名 |      | 麦示 |

▶ 科目名の先頭に※が表示された科目は履修中の科目です。

成績と同様に表示パターンを「年度学期別」に設定し、「表示」ボタンを押すと「GPA」 についても年度・学期別に表示することができます。

| • | GPA   |       |       |       |       |       |  |  |
|---|-------|-------|-------|-------|-------|-------|--|--|
|   | 14 前期 | 14 後期 | 15 前期 | 15 後期 | 16 前期 | 16 後期 |  |  |
|   | 2.77  | 2.74  | 2.88  | 2.75  | 2.10  | 3.24  |  |  |

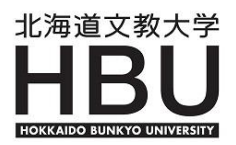

## 成績照会を活用しましょう!

教育課程や卒業・進級要件をよく確認し、必修科目は全て修得しているか、選 択科目に修得忘れは無いか、卒業・進級に必要な単位は満たしているかなどを、 自身でも把握して、計画的な学修をしましょう。

## 3】学籍情報変更申請

퉉 学籍情報変更申請

大学に登録されている個人情報を変更することができます。

『個人情報』メニューにマウスを合わせ、各機能が表示されたら「学籍情報変更申請」を クリックします。

| 個人情報             |          |                      | 授業                                                    |
|------------------|----------|----------------------|-------------------------------------------------------|
| 学籍情報照会           |          |                      |                                                       |
| 成績照会             |          | クラスプロフ               | アイル                                                   |
| バスワード変更          |          |                      | · 经举起力                                                |
| 学籍情報変更申請         |          |                      | 授耒 「報 」 「 「 「 「 「 「 「 「 」 」 「 」 「 」 」 「 」 」 「 」 」 」 、 |
| 変更したい項<br>「変更理由」 | 目の<br>の欄 | 「申請内容」の構<br>に理由を入力し、 | 欄に内容を入力します。<br>右下の確定ボタンを押します。                         |
| 学籍情報変更申請         | 下        | 記の項目について             | て、変更申請の手続きができます。                                      |

| 項目名                                   | 現在の登録内容                              |      | 申請          | 钠容             |                  |
|---------------------------------------|--------------------------------------|------|-------------|----------------|------------------|
| 郵便番号                                  |                                      |      | 61-1449     |                |                  |
| 注所(都道府県市町村)                           |                                      | 恿    | 原庭市黄金中央     |                |                  |
| 主所(丁目・番地)                             |                                      | 5    | 5丁目196番地1   |                |                  |
| È所(マンション名 号室)                         |                                      |      |             |                |                  |
| 包括番号                                  |                                      | C    | 123-34-0011 |                |                  |
| · · · · · · · · · · · · · · · · · · · |                                      |      |             |                |                  |
| Cメールアドレス                              | <ol> <li>① <u>変更内容を入力</u></li> </ol> |      |             |                |                  |
| 帯メールアドレス                              | ※変更箇所のみ(変更しない項目                      |      |             |                |                  |
| 呆証人NO1)保証人住所1                         | は空欄のままにしてください)                       |      |             |                |                  |
| 呆証人NO1)保証人住所2                         |                                      |      |             |                |                  |
| 保証人NO1)保証人住所3                         |                                      |      |             |                |                  |
| 保証人NO1)保証人電話番号                        |                                      |      |             | 3 <u>役史唯</u> 知 | <u> </u>         |
| 保証人NO1)保証人携帯電話番号                      |                                      |      |             |                | ~                |
| 保証人NO1)保証人勤務先                         |                                      |      |             | <u> 209</u>    | 2                |
| 呆証人NO1)保証人勤務先TEL                      |                                      |      | 5           |                |                  |
| (更理由                                  | 例えば)引越しのため                           |      |             |                |                  |
|                                       | ②亦再理中なうわ                             |      |             | 確定             | 0                |
|                                       |                                      |      |             |                |                  |
|                                       |                                      | i æ  | ~ 赤         | 出しりま           |                  |
| 日、「子栽                                 | 当有牧児六トリル                             | IIHI |             | ア内谷力           | い<br>と<br>明<br>の |

│保証人自体を変更する場合は、学生課へ行って手続してください。

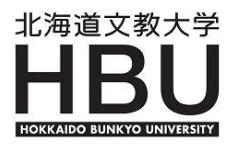

#### 3. 履修登録

#### 1】履修登録

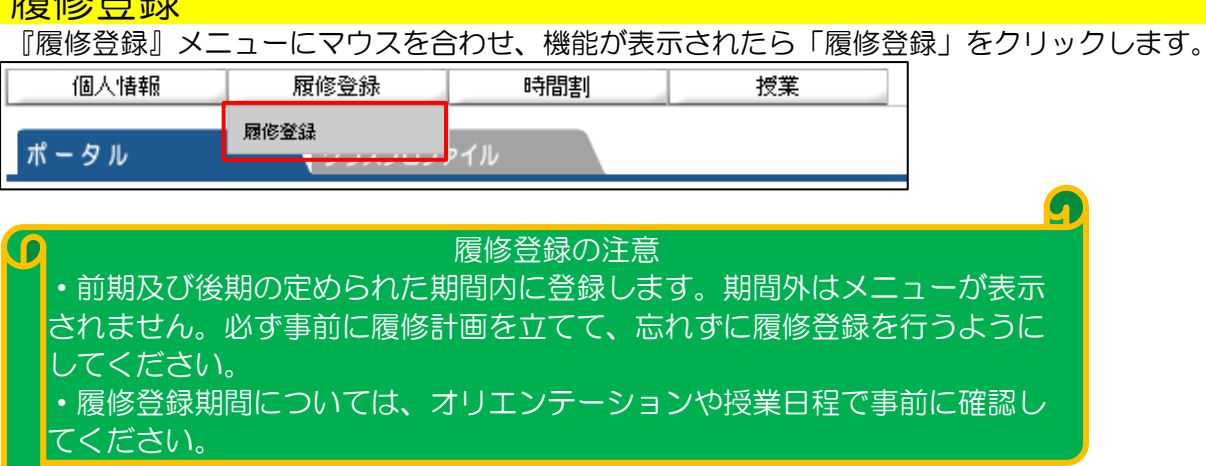

■ 手順

① 履修登録する曜日・時限の「選択」ボタンを押します。

| <u>s</u> 2011 | 年度前期前期単位 0.0 |        |                        |     |     |
|---------------|--------------|--------|------------------------|-----|-----|
|               | 1時限          | 2時限    | 3時限                    | 4時限 | 5時限 |
| G             | <u> 罢</u> 択  | 選択     | 選択                     | 選択  | 選択  |
| я             |              | 1      |                        |     |     |
|               |              | $\cup$ |                        |     |     |
|               |              |        | ( <b></b> , <b>-</b> ) |     |     |
| L L           | <u> 男</u> 択  | 選択     | 選択                     | 選択  | 選択  |
| 火             |              |        |                        |     |     |
|               |              |        |                        |     |     |
| G             | 复択           | 選択     | 選択                     | 選択  |     |
|               |              |        |                        |     |     |
| 水             |              |        |                        |     |     |
|               |              |        |                        |     |     |

② 選択した曜日・時限に履修登録できる科目が表示されるので、希望する科目のチェック ボックスにチェックし「確定」ボタンを押します。

| ┗ 授業の追加                        | 閉じる   | ]      |
|--------------------------------|-------|--------|
| 2011年度 前期 月1                   |       |        |
| 料目名                            | 単位    |        |
| □現代社会と政治                       | 2.0   |        |
| □□心理学概論                        | 2.0   |        |
|                                | 10.0  |        |
|                                | 2.0   |        |
| <u>確定</u> (2)                  |       |        |
|                                |       |        |
| ※□マークのついた科目名をクリックするとシラバス内容を確認  | する事が  | できます。  |
| シラバスの内容は、他に各種「時間割」表(P13参昭)でも確  | 認すること | とができます |
|                                |       |        |
|                                |       |        |
| 北補足 利日夕の後ろにあろ表記け?              |       |        |
|                                |       |        |
| 「復期」・則期と後期によにかつく投業が開講されます。     |       |        |
| 「複回」:同一学期において、週に2回(またはそれ以上)授美  | 能が開講さ | います。   |
| どちらも1つの 曜日時限にチェックを入れると、自動的に残りの | りコマも登 | 録されます。 |
|                                |       |        |

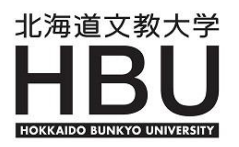

- ③ ②でチェックした科目が設定されます。
   画面右上の「履修合計単位」に単位が加算されます。
   (国際言語学科・健康栄養学科は、教職課程の科目の単位数も含まれます)
   <u>《注意》通年で開講される科目は、半期分のみが集計に加算されます。</u>
   <u>例えば、通年4単位の卒業研究は、半期2単位分が加算されます。</u>
- ④ 履修希望科目の全てを選択したらチェックボタンをクリックします。

| 学校法人 鶴岡学園<br>北海道文教<br>HOKKAIDO BUNKYO U<br>個人情報    履修登 | 文大学<br>NIVERSITY<br>錄    時間割 | 授業                             |                                                                                                    | さん:前<br>  ホーム   メーJ | 回ログイン 2011/04/01 18:28<br>い設定   サイトマップ   ログアウト |
|--------------------------------------------------------|------------------------------|--------------------------------|----------------------------------------------------------------------------------------------------|---------------------|------------------------------------------------|
| ▶ 履修登録                                                 |                              | 2                              |                                                                                                    |                     |                                                |
|                                                        | ♥授業の選択                       | <ul> <li>▶ 履修する授業を選</li> </ul> | ● 最終確認 ・ ・ |                     | 3 4                                            |
| 時間割表示    一覧表示                                          |                              |                                |                                                                                                    | 履修合計単位 13           | 2.0                                            |
| • 2011年度前期前期単位 12.0                                    | D                            |                                |                                                                                                    |                     |                                                |
| 1時限                                                    | 28寺限                         | 3時限                            | 4時限                                                                                                    | 5時限                 |                                                |
| 選択                                                     | 選択削除                         | 選択                             | 選択                                                                                                    | 選択                  |                                                |
| 月                                                      | ○ 104/1001 速修中級中国<br>語 I (1) |                                |                                                                                                    |                     |                                                |
|                                                        |                              |                                |                                                                                                    |                     |                                                |
| 選択前除                                                   | 選択                           | 選択                             | 選択削除                                                                                                    | 選択                  |                                                |
| ○ 10263001 ことはのしくみ<br>火                                |                              |                                | ○ 104/2001 速修中級中国<br>語 I (2)                                                                                                    |                     |                                                |
|                                                        |                              |                                |                                                                                                    |                     |                                                |

⑤ 登録内容にエラーがある場合は、別のウィンドウが立ち上がり、科目にエラーがあれば科目が ピンク色で表示されます。画面上部に赤字で表示される【登録内容にエラーがあります。】を クリックするとエラー内容の確認画面になりますので、内容を確認のうえエラーの訂正を行い 再度チェックボタンをクリックしてください。

| 時間割表示                             | 電表示<br>単位 12.0<br>28年限       | 3時為限                                         | 4時限 | 展修合計単位<br>5時限 | 12.0 |
|-----------------------------------|------------------------------|----------------------------------------------|-----|---------------|------|
| 月                                 | □ 10471001 建修中级中部<br>副 I (1) | ○選択 削除<br>■ 10529001 中国語の基礎<br>満習 I (1) C2-1 |     | 遊形            |      |
| 基本、条件エラー<br>基本、条件エラーはありま<br>制限エラー | th∞                          |                                              |     |               |      |
| 卒業必修科目が履修されて<br>主言語履修単位数不足(2年     | 小東せん。<br>決配当進の必修14単位)        | メッセー                                         | -57 |               |      |
|                                   |                              |                                              |     |               |      |

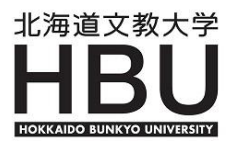

⑥ 【エラーはありません。】の表示になると確定ボタンが表示されます。

| ┗ 履修登録            |                           |            |                   |             | 授業の選択へ          |
|-------------------|---------------------------|------------|-------------------|-------------|-----------------|
|                   | ●授業の選択                    | 2<br>エラー確認 | € 最終確認            | 完了          |                 |
| 時間割表示 一覧表         | <del></del>               | ▶ エラーはあ    | Jztth. ◄ 6        | 履修合計単位 12.0 | () <del>(</del> |
| 2011年度 前期 前期単位:   | 12.0                      |            | Ŭ                 |             |                 |
| 16時6度             | 2#奇侈良                     | 38468      | 48時間              | 58有限        |                 |
| я                 | 010471001 速修中級中国<br>語I(1) |            |                   |             |                 |
| 0 10263001 ことばのしく | ðy.                       |            | 0 10472001 速修中級中国 |             |                 |

⑦ 履修登録科目に間違いがないか十分確認し、「確定」ボタンをクリックします。 確定ボタンをクリックしなければ完了となりません。

| ▶ 履修登録                |        |           |        |           | と、「投業の選択へ戻る」 |
|-----------------------|--------|-----------|--------|-----------|--------------|
|                       | ●授業の選択 | 2ェラー確認    | 3 最終確認 | 9 完了      |              |
|                       |        | ▶ 履修登録が完了 |        |           | (9) 時間割表の印刷  |
| 時間割表示    一覧表示         |        |           |        | 履修合計単位 12 |              |
| 🔩 2011年度 前期 前期単位 12.0 | D      |           |        |           |              |
| 1時限                   | 28寺88  | 38寺6帛     | 48寺5尼  | 5時限       |              |

- ⑧ 「授業の選択へ戻る」ボタンで、登録画面が表示されます。
- ⑨「時間割表の印刷」ボタンで、「学生時間割表」を印刷することができます。 念のため印刷していつでも参照できるようにしておきましょう。
- 基本エラーメッセージの主な例

| 基本エラーメッセージ         | 説明                      |
|--------------------|-------------------------|
| 同一科目を履修しています       | 同一学期に同じ授業を複数履修できません。    |
| 同じ時間帯に別の授業と重なっています | 同一曜日時限には一つの授業しか履修できません。 |
| 既修得単位のため履修出来ません    | 修得済みの授業は履修できません。        |

#補足 授業コードについて 授業コードとは、授業を識別するコードです。履修登録画面で科目を選択した際 または、時間割画面で、科目名の左側に表示される8桁の数字です。 授業コードは以下の規則で構成され、下2桁が学科及びクラスを表します。

授業コードの例

10436041

生理学健康栄養学科 1組

| 科目コード【10436】 |   | 学科            | [4] |         | クラス【1】                                        |
|--------------|---|---------------|-----|---------|-----------------------------------------------|
|              | 0 | 国際言語学科        | 5   | 理学療法学科  |                                               |
|              | 1 | こども発達学科       | 6   | 作業療法学科  | ・学科専門科目                                       |
| 科目コード6桁      | 2 | 国際教養学科        | 9   | 看護学科    | (1,2,3 • • •)                                 |
|              | 3 | 国際コミュニケーション学科 | А   | 複数学科の合同 | <ul> <li>・全学教養科目</li> <li>(ABC・・・)</li> </ul> |
|              | 4 | 健康栄養学科        |     |         | √,,∟,⊖ • • • • )                              |

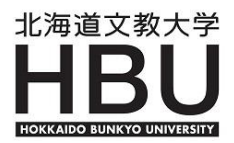

#### 4. 時間割

#### 1】学生時間割表

自分が履修登録をしている科目を、時間割表の形で見ることができます。 『時間割』メニューにマウスを合わせ、各機能が表示されたら「学生時間割表」 をクリックします。

| 個人情報                       | 時間割       | 授業 |
|----------------------------|-----------|----|
|                            | 学生時間割表    |    |
| ポータル クラスプロフ:               | 時間割賬(教員別) |    |
| ○ 2045 年 2 日 ▶ 本日 25-51-44 | 時間割長(全学科) |    |
|                            | 試験時間割表    |    |

#### 科目名をクリックすると、その科目のシラバスが参照できます。

|   | 1時限 | 2時限                                 | 3時限                                             | 4時限                                                             | 5時限 |  |
|---|-----|-------------------------------------|-------------------------------------------------|-----------------------------------------------------------------|-----|--|
| 月 |     |                                     | 10062042 栄養学実験<br>第2実験<br>室 1.0単位 <sup>擁回</sup> | <ul> <li>10062042 栄養学実験<br/>第2実験室</li> </ul>                    |     |  |
| 火 |     | ■ 10220041 公衆衛生学<br>642教<br>室 2.0単位 | ▶ 10555042 調理科学実習<br>第1調理<br>実習室 1.0単位概回        | <ul> <li>■ 10555042 調理科学実習<br/>第1 調理</li> <li>実習室 概回</li> </ul> |     |  |

ただし、臨時で教室が変更になる場合は反映されません。掲示板のみで知らせますので、必ず 掲示板を確認してください。

### 2】時間割表(教員別)

教員ごとの時間割を見ることができます。

#### 3】時間割表(全学科)

自分の所属している学科の全ての時間割を見ることができます。

### 4】試験時間割表

定期試験の時間割を見ることができます。試験の一週間前から終了まで表示されます。

#### #豆知識

いずれの時間割表も、表示形式を「カレンダー表示」と「一覧表示」に切り替えられます。 表示形式を選択し、検索ボタンを押すと切り替わります。

開講年度 2017 学期 後期 ♥ 表示形式 カレンダー表示 ♥

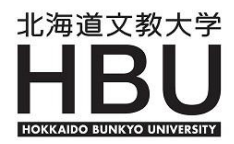

#### 5. 授業

#### 1】シラバス照会

本学で開講されている全ての科目のシラバスを参照できます。

『授業』メニューにマウスを合わせ、各機能が表示されたら「シラバス照会」をクリック します。

| 個人情報 | 時間割       | 授業       |
|------|-----------|----------|
|      |           | シラバス照会   |
| ポータル | クラスプロファイル | 学生出欠情報確認 |

科目名称・教員氏名・曜日時限・キーワードのいずれかを入力・選択し検索ボタンを押します。

| 🍢 シラバス検索 | 索                        |
|----------|--------------------------|
| 学部·大学院   | 全て対象 🗸                   |
| 開講       | 2014 年度 全て対象 🗸           |
| 科目名称     | 生理学 (部分一致:カナ、英語含む)       |
| 教員氏名     | 部分一致:カナ、英語含む)            |
| 学科組織     | 全て対象                     |
| 学年       | 全て対象 🗸                   |
| 曜日時限     | 全て対象 ✔  全て対象 ✔  □ 集中講義など |
| キーワード    | (部分一致)                   |
|          | クリア 検索                   |

※ キーワード検索は、シラバス本文中で使用されている語句から検索できます。 例)「骨粗しょう症」、「QOL」など。 検索結果が表示されたら、参照したい科目名をクリックします。

| ち シラバス | 検索> <b>検索結果</b>       |      |      |            |                | 戻る            |
|--------|-----------------------|------|------|------------|----------------|---------------|
| 検索条件   | 開講:2013年度<br>科目名称:生理学 |      |      |            |                |               |
| 開講曜日   | 科目名                   | 教員氏名 | 開講区分 | 学年         | 開講学期           | 単位数           |
| 火3     | 10017042 運動生理学        |      | 週間授業 | <b>1</b> 年 | 2013前期         | <b>2.0</b> 単位 |
| 火4     | 10017043 運動生理学        |      | 週間授業 | 1年         | 2013前期         | <b>2.0</b> 単位 |
| 水1     | 10437091 生理学I         |      | 週間授業 |            | <b>2013</b> 前期 | <b>2.0</b> 単位 |
| 水1     | □ 104380A1 生理学II      |      | 隔週偶数 |            | <b>2013</b> 前期 | <b>1.0</b> 単位 |
| 木1 木2  | 10096041 解剖生理学実験      |      | 週間授業 | <b>2</b> 年 | <b>201</b> 3前期 | <b>1.0</b> 単位 |
| 木3 木4  | 10096042 解剖生理学実験      |      | 週間授業 | 2年         | <b>2013</b> 前期 | <b>1.0</b> 単位 |
| 金1     | 10017041 運動生理学        |      | 週間授業 | <b>1</b> 年 | 2013前期         | <b>2.0</b> 単位 |
| 金1 金2  | 10096043 解剖生理学実験      |      | 週間授業 | 2年         | <b>201</b> 3前期 | 1.0単位         |

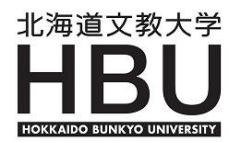

## 2】学生出欠情報確認

自分が履修している科目の出席状況を見ることができます。

『授業』メニューにマウスを合わせ、各機能が表示されたら「学生出欠情報確認」をクリック

| 00.98 |           |          |  |
|-------|-----------|----------|--|
| 個人情報  |           | 授業       |  |
|       |           | シラバス照会   |  |
| ポータル  | クラスプロファイル | 学生出欠情報確認 |  |

#### 自分が履修している科目の一覧とその出席状況が表示されます。

| - 出欠状況確認                                 |                                     |                 |      |    |         |         |    |         |         |         |         |
|------------------------------------------|-------------------------------------|-----------------|------|----|---------|---------|----|---------|---------|---------|---------|
| 2013 年度 前期 🗸 2013/05/01 🔲 を基準に出席率を算出します。 |                                     |                 |      |    |         |         |    |         |         |         |         |
| 曜口時限                                     | ᄜ口吽阳 桥类 *** *** *** *** *** *** *** |                 | 山麻麥  |    |         |         |    |         |         |         |         |
| 이프 [] 이것 안전                              | 12.75-4                             |                 | 10   | 20 | 30      | 40      | 50 | 60      | 70      | 80      |         |
| 月3 月4                                    | 10062042                            | 栄養学実験           | 100% | 0  | 0       | 0       | 0  | 0       | 0       | $\circ$ | 0       |
| 火 <mark>2</mark>                         | 10220041                            | 公衆衛生学           | 100% | 0  | 0       | 0       | 0  | 0       | 0       | 0       | 0       |
| 火3 火4                                    | 10555042                            | 調理科学実習          | 100% | 0  | 0       | 0       | 0  | 0       | 0       | 0       | 0       |
| 水1                                       | 10159042                            | 給食経営管理論I(2組・3組) | 100% | 0  | 0       | 0       | 0  | 0       | 0       | $\circ$ | 0       |
| 水 <mark>2</mark>                         | 10379041                            | 食品科学            | 100% | 0  | $\circ$ | $\circ$ | 0  | $\circ$ | $\circ$ | $\circ$ | 0       |
| 水4                                       | 10381042                            | 食品加工学           | 100% | 0  | 0       | 0       | 0  | 0       | 0       | 0       | $\circ$ |

記号の意味は次のとおりです。

〇:出席  $\triangle$ :早退  $\triangle$ :遅刻  $\times$ :欠席 公:公欠 休:休講 -:未実施

開講期を選択し「検索」ボタンを押すと、選択した開講期の出欠状況が確認できます。

| 🧧 出欠状況確認     |            |                 |
|--------------|------------|-----------------|
| 2017 年度 前期 🗸 | 2017/04/05 | ■を基準に出席率を算出します。 |

出席状況は、毎日確認しましょう! 正しく反映されていない時は、科目担当教員へ問い 合わせましょう!

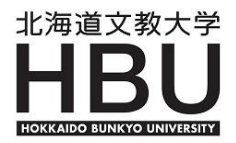

## 6. クラスプロファイル

#### 1] WEBノート

授業内容等メモしておきたい事項を、履修している授業ごとに登録することができます。 記録できる授業は当該年度内のものだけです。 年度が代わると、前年度のWEBノートは閲覧できなくなります。

①「クラスプロファイル」タブをクリックします。

 (「クラスプロファイル」タブが表示されていない場合は、画面右上の「ホーム」をクリックして初期画面に戻ってください)

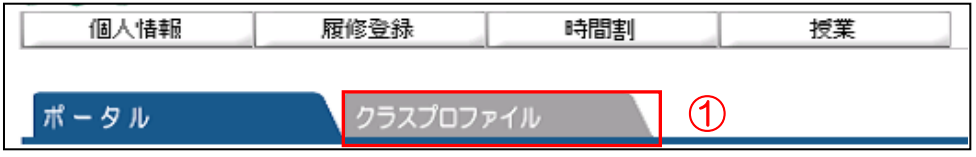

- ② 「曜日」・「実習」・「集中」をクリックすると、選択した箇所の帯が オレンジ色になり履修中の授業名が表示されます。
- ③ 「科目名」をクリックします。
- ④ 「WEBノート」をクリックします。

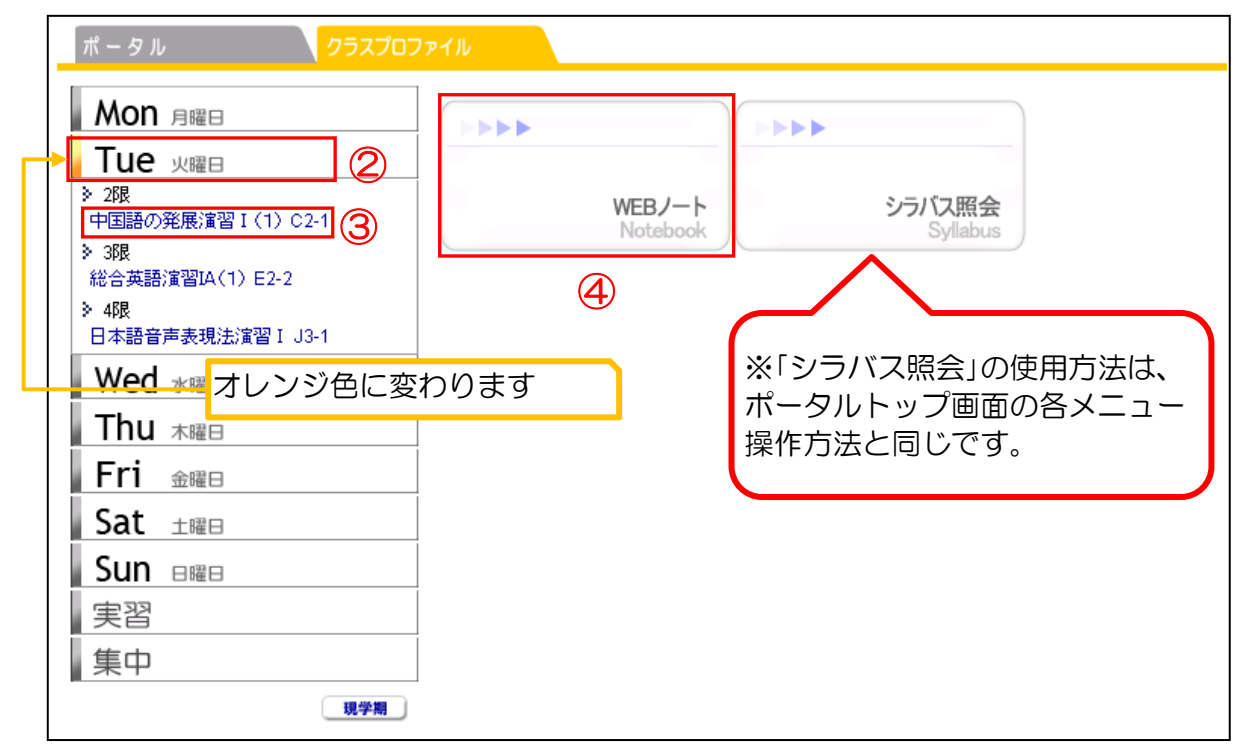

⑤ 過去に登録データがない場合は、「該当するデータがありません。」と表示されます。 新規でWEBノートを登録する場合は、「新規」ボタンをクリックします。

| ヾータル <mark>クラスフ</mark>    | ۲-۲۳ D                            |       |
|---------------------------|-----------------------------------|-------|
| Mon 月曜日                   | (トップ][WEB/ート][シラバス照会]             |       |
| Tue 火曜日                   | 火曜 2限 10533001 中国語の発展演習 I(1) C2-1 |       |
| 2限<br>中国語の発展演習 I (1) C2-1 | ♀ 該当するデータがありません。                  |       |
| 3限<br>※会英語演習Ⅱ4(1) E2-2    |                                   | 検索 新規 |
| 4限<br>日本語音声表現法演習 I J3-1   | 日付                                | 文献 添付 |

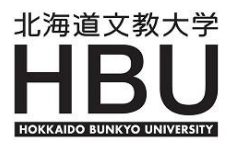

⑥ 「日付」、「ノートタイトル」、「内容」、「コメント」などを入力し、「更新」 ボタンをクリック するとWEBノートとして登録されます。

| 火曜 2限 10533 | 001 中国語の発展演習I(1) C2-1 |    |
|-------------|-----------------------|----|
|             |                       | 戻る |
| 💊 日付        | 2011/04/05            |    |
| 💊 ノートタイトル   | 初回授業の要点について           | 更新 |
|             |                       |    |
|             |                       | 6  |
|             |                       |    |
|             |                       |    |

- ⑦「添付ファイル」は、「参照」ボタンを押して添付したいファイルを選択し、「追加」ボタンを 押します。「文献情報」は、各項目入力後に、「追加」ボタンを押すと追加されます。
  - (「文献名」は必須項目です)。

| いずれも、 | 追加後に | 「更新」 | ボタンを押し | ってください。 |
|-------|------|------|--------|---------|
|       |      |      |        |         |

| 🂵 文献情報 |                   |                          |
|--------|-------------------|--------------------------|
| 文献名    | 追加                |                          |
| 編著名    |                   |                          |
| 出版社    |                   | $\overline{\mathcal{T}}$ |
| 刊行年    |                   | Ŭ                        |
| 蔵書場所   |                   |                          |
| 引用ベージ  | ページ ~ ページ         |                          |
| 内容     | $\langle \rangle$ |                          |

⑧「WEBノート」は何度でも編集することができます。一覧から該当タイトルをクリックすると 参照画面が表示されます。「編集」ボタンをクリックすると編集画面になり内容を変更すること できます。削除する場合は、「削除」ボタンをクリックしてください。

| (トップ) [WEBノート) (シラバス照会)                      |    |
|----------------------------------------------|----|
| 火曜 2限 10533001 中国語の発展演習I(1) C2-1             |    |
|                                              | 戻る |
| ▲ 日付 2011/04/05(火)                           |    |
| ▶ ノートタイトル 初回授業の要点について                        | 編集 |
| 内容入力                                         |    |
|                                              |    |
|                                              |    |
| <ul> <li>◎ 添付ファイル</li> <li>■ 文献情報</li> </ul> |    |
| <u>編集</u><br><u>削除</u> 8                     | 印刷 |

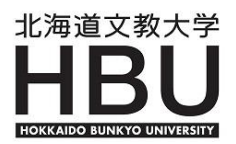

## WEBノートを活用しよう!

WEBノートは、自分が履修している科目ごとに、授業の記録を残すことができます。 今日の授業の内容や要点、使用したテキスト・文献と該当ページ、授業中に紹介された インターネットの情報(URLなど)を記録しておき、自宅での準備学習・事後学習や 試験・レポート前の勉強に活用してみましょう。 <u>年度が代わるとWFRノートは閲覧できなくなります。</u>

| <u>年度が代わるとWEBノートは閲覧できなくなりま</u> | 兂 |
|--------------------------------|---|
| <u>当該年度の授業メモとして利用してください。</u>   |   |
| 活用例①                           |   |

● 日付 2017/04/10(月)
 ● ノートタイトル 第一回授業の要点について
 ■ 日本語は特殊な言語だといわれているが、近年の研究で必ずしもそうではないと言われている。

日本語学会

授業の中で、先生がとても興味深い内容を話していたので、忘れないように記録しておいた。 興味があれば調べてみるとよいと紹介されていたサイトのリンクを貼っておこう。 ※URLを指定する場合は {表示名称,URL} の形式で入力してください。

活用例2

|                                                                                         | ## |  |
|-----------------------------------------------------------------------------------------|----|--|
| <ul> <li>         ・ 「シアイル         ・ 「シアイル         ・ ・         ・ ・         ・ ・</li></ul> |    |  |

授業で先生が紹介していたサイトに、今後の学修に役立ちそうなデータが掲載されていた。 調べた内容をワードで作成して、PDFファイルとして添付した。時々見返してみよう。

活用例③

| q | 〕<br>文献情報 |                      |
|---|-----------|----------------------|
|   | 文献名       | □日本語学のしくみ(シリーズ・日本語   |
|   | 編著名       | 加藤 重広 (著), 町田 健 (編集) |
|   | 出版社       | 研究社                  |
|   | 刊行年       | 2001                 |
|   | 蔵書場所      | 鶴岡記念図書館              |
|   | 内容        | 第5章 日本語学とは?          |

授業で参考文献が紹介されていたので、図書館で調べてみた。 授業を履修するうえでの参考になりそうなので、次回の授業までに読んでおこう。

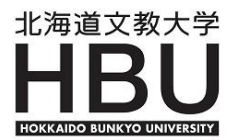

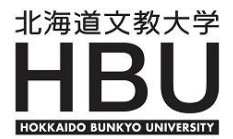

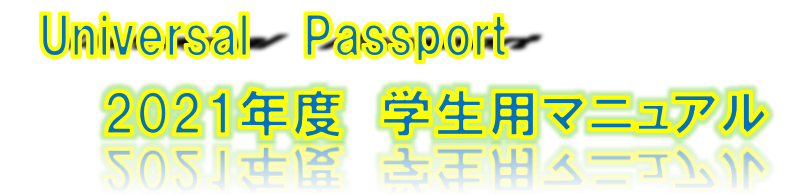

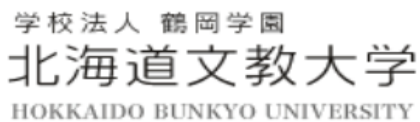